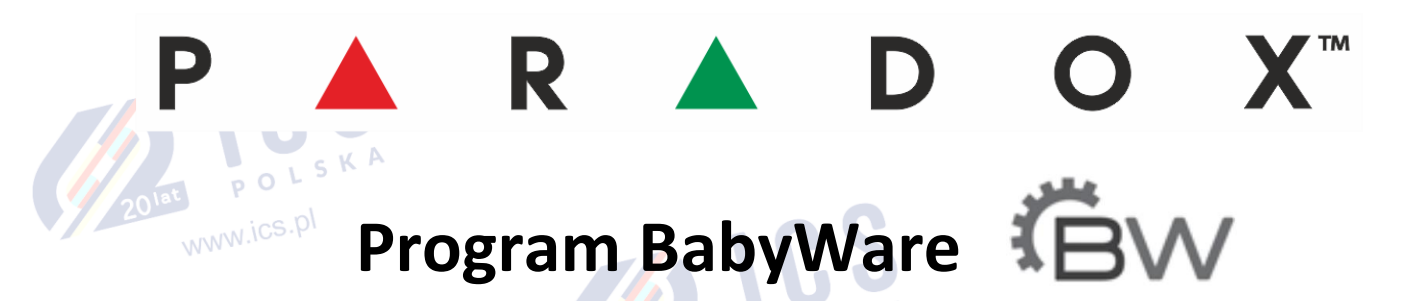

## Skrócona instrukcja użytkownika

www.ics.pl

Program BabyWare jest podstawowym narzędziem instalatora systemów alarmowych Paradox. Za jego pomocą można programować wszystkie modele central. Jedynie starsze modele central serii Digiplex, takie jak DGP-48, DGP-848, DGP-NE96 oraz EVO48 programuje się przy użyciu programu WinLoad.

Program BabyWare może pracować w architekturze klient-serwer, ale oczywiście zarówno klient jak i serwer mogą być zainstalowane na tym samym komputerze. Babyware jest programem darmowym i można go pobrać ze strony <u>www.ics.pl</u> oraz <u>www.paradox.com</u>. Po pobraniu pliku instalacyjnego, należy go uruchomić i przeprowadzić proces instalacji, najlepiej nie zmieniając fabrycznych ustawień instalacji.

**Uwaga:** program BabyWare musi być uruchamiany w trybie administratora systemu. Dlatego po zakończeniu instalacji, należy kliknąć prawym przyciskiem myszy na skrót programu na pulpicie i wybrać **"Właściwości"**, następnie kliknąć **"Zaawansowane"** i zaznaczyć opcję **"Uruchom jako administrator"**.

|                                         | 🕬 Właściwości: BabyWare 5.2.5 🛛 🗙                                | ×                                                                          |   |
|-----------------------------------------|------------------------------------------------------------------|----------------------------------------------------------------------------|---|
|                                         | Ogólne Skrót Zgodność Zabezpieczenia Szczegóły Poprzednie wersje | Właściwości zaawansowane                                                   | х |
| Po uruchomieniu programu,               | BabyWare 5.2.5<br>Typ docelowy: Aplikacja                        | Wybierz żądane właściwości zaawansowane dla tego skrótu.                   |   |
| otwiera się okno logowalila,            | Lokalizacja docelowa: BabyWare_5_2_5                             |                                                                            |   |
| domyślny login to <b>"Admin"</b>        | Element docelowy: ty Systems\BabyWare_5_2_5\BabyWare.exe"        | 🗹 Uruchom jako administrator                                               |   |
| a hasło <b>"1234"</b> . Po zalogowaniu, | Rozpocznij w: "C.\Program Files (x86)\Paradox Security Syste     | Ta opcja umożliwia Ci uruchamianie tego skrótu jako administrator          |   |
| ukazuje się okno główne oraz            | Klawisz skrótu: Brak<br>Uruchom: Normalne okno ~                 | przy jednoczesnej ochronie komputera przed nieautoryzowanym<br>działaniem. |   |
| okno kont.                              | Komentarz:                                                       |                                                                            |   |
| 201at POL                               | Otwórz lokalzację piku Zmień ikonę Zaawansowane                  | Uruchom w oddzielnym obszarze pamięci<br>OK Anuluj                         |   |
| NWW.IOSI                                | UK Anuluj Zastosuj                                               |                                                                            |   |

Można tutaj zmienić język programu na Polski, w tym celu należy kliknąć **"Language"**, a następnie wybrać z listy **"Polski\_ICS\_POLSKA"** 

|     | San Babyware VJ.2.5 -                                                               |                                |                    |                                     |                              |  |  |  |  |  |  |
|-----|-------------------------------------------------------------------------------------|--------------------------------|--------------------|-------------------------------------|------------------------------|--|--|--|--|--|--|
|     | <u>File View</u> <u>Tools</u> <u>Events</u> <u>Communi</u>                          | ation <u>H</u> elp             |                    |                                     |                              |  |  |  |  |  |  |
|     | 📄 Accounts 🔞 Serve 🛔 Print 🗟 Trash 🛛 🕲 Connect 🔗 Refresh 🔊 Send 🔞 Refresh 👔 Receive |                                |                    |                                     |                              |  |  |  |  |  |  |
|     | Modules 🖕 🔽 Profiles • Languages - 🚚 🔍 🔪                                            |                                |                    |                                     |                              |  |  |  |  |  |  |
|     | 🕀 Category 🔺 Serial # 🤇                                                             | Polski - OMC                   | Label              | Q Location                          | Q Manual Controls and Status |  |  |  |  |  |  |
|     |                                                                                     | Čeština                        |                    |                                     |                              |  |  |  |  |  |  |
|     |                                                                                     | Czech_Variant                  |                    |                                     |                              |  |  |  |  |  |  |
|     |                                                                                     | English                        |                    |                                     |                              |  |  |  |  |  |  |
|     |                                                                                     | French                         |                    |                                     |                              |  |  |  |  |  |  |
|     |                                                                                     | Hebrew                         |                    |                                     |                              |  |  |  |  |  |  |
|     |                                                                                     | Magyar / POWER                 |                    |                                     |                              |  |  |  |  |  |  |
|     |                                                                                     | Magyar                         |                    |                                     |                              |  |  |  |  |  |  |
|     |                                                                                     | Italian                        |                    |                                     |                              |  |  |  |  |  |  |
|     |                                                                                     | Polski_ICS_POLSKA_V5_1_0       |                    |                                     |                              |  |  |  |  |  |  |
| 2/2 |                                                                                     | Portugues                      |                    |                                     |                              |  |  |  |  |  |  |
|     |                                                                                     | Russian                        |                    |                                     |                              |  |  |  |  |  |  |
|     |                                                                                     | SC                             |                    |                                     |                              |  |  |  |  |  |  |
|     |                                                                                     | Español                        |                    |                                     |                              |  |  |  |  |  |  |
|     |                                                                                     | Svenska                        |                    |                                     |                              |  |  |  |  |  |  |
|     |                                                                                     |                                |                    |                                     | ,                            |  |  |  |  |  |  |
|     |                                                                                     | All Events                     | ✓ ▼ Custom Filters | 📴 🛛 🎼 Print Events 🛗 Show Deleted E | ivents                       |  |  |  |  |  |  |
|     | Date+Time ▼ Q Lab                                                                   | el 🔍 Type                      | Q Location Q S     | erial # Q Description               | Q Additional Information     |  |  |  |  |  |  |
|     |                                                                                     |                                |                    |                                     |                              |  |  |  |  |  |  |
|     |                                                                                     |                                |                    |                                     |                              |  |  |  |  |  |  |
|     |                                                                                     |                                |                    |                                     |                              |  |  |  |  |  |  |
|     | Connected BX TX NUM                                                                 | Account: Operator Admin 0 Even | te                 |                                     | >                            |  |  |  |  |  |  |
|     |                                                                                     | Account Operator. Admin O Even | G                  |                                     |                              |  |  |  |  |  |  |

Po wybraniu języka, należy otworzyć okno **"Konta"**, a następnie utworzyć nowe konto klikając **"Dodaj"**. Dla nowego konta należy wybrać model centrali oraz wersję firmware (można też wybrać opcję **"Autodetect"**, ale w pewnych sytuacjach automatyczne wykrywanie może nie działać prawidłowo). Następnie należy kliknąć na przycisk z trzema kropkami w kolumnie **"Opcje połączenia"**, aby wybrać sposób połączenia z centralą.

| Witaj, Ad | dmin (30 Konta | ı)      |          |              | Odśwież                     | Dtwórz 👘                | Zapi | isz 🔞 P  | ołacz 🔍 🌲 Mói profil | a Operatorzy |
|-----------|----------------|---------|----------|--------------|-----------------------------|-------------------------|------|----------|----------------------|--------------|
| Nr 🔺      | Opis           | Q Grupa |          | Typ centrali | Wersja                      | Opcje połącz <u>eni</u> | ia   | Kontakty | Login / Panel ID     | Hasło PC     |
| 0011      | Konto 11       | New     | <b>•</b> | Auto Detect  | <ul><li>01.00.000</li></ul> | Wybierz                 |      |          |                      |              |
| 0001      | Account 01     | New     | <b>•</b> | Auto Detect  | 07.01.004                   | Szeregowy 👻             |      |          | 0000                 | ****         |
| 0002      | Account 02     | New     | ▼        | EVOHD        | 06.80.000                   | IP/Stały -              |      |          |                      |              |
| 0003      | Account 03     | New     | <b>•</b> | UC300        | 06.80.000                   | IP/DNS -                |      |          |                      |              |
| 0004      | Konto 04       | New     | ▼        | SP6000       | 07.11.006                   | IP/Panel S/N-           |      |          | 0000                 | ****         |
| 0005      | Konto 05       | New     | ▼        | SP7000       | 06.50.000                   | IP/DNS -                |      |          |                      |              |
| 0006      | Konto 06       | New     | <b>•</b> | MG5050       | 06.50.000                   | Szeregowy 👻             |      |          |                      |              |
| 0007      | Konto 07       | New     | ▼        | SP4000       | 07.01.004                   | Szeregowy 👻             |      |          | 0000                 | ****         |
| 8000 🗧    | Konto 08       | New     | ▼        | MG6250       | 06.80.000                   | IP/Panel S/N-           |      |          | 0000                 | ****         |
| 0009      | Konto 09       | New     | <b>•</b> | EV0192       | 07.01.004                   | Szeregowy 👻             |      |          | 0000                 | ****         |

Jeśli chcemy połączyć się z centralą za pomocą interfejsu 307USB, trzeba się upewnić czy po podłączeniu interfejsu do portu USB komputera został on prawidłowo rozpoznany. W większości przypadków wymagane sterowniki zostaną zainstalowane automatycznie, ale może się też okazać, że trzeba je zainstalować ręcznie, sterowniki można pobrać ze strony <u>www.ics.pl</u> lub <u>www.paradox.com</u>. Jeśli sterowniki interfejsu zostały zainstalowane prawidłowo, po otwarciu okna opcji połączenia i wybraniu opcji **"Szeregowy"** interfejs ten powinien być widoczny na liście portów komunikacyjnych – należy go wybrać jako port używany do komunikacji z centralą.

| 🛛 Po nawiązaniu połączenia   | automatycznie pobierz zmiany ustawień    | Szeregowy                       |                            |
|------------------------------|------------------------------------------|---------------------------------|----------------------------|
| 🗹 Zmiany w ustawieniach      |                                          | Port COM                        | USB Serial Port (COM3)     |
| Nowe zdarzenia               |                                          | Szybkość transmisji             | Port komunikacyjny (COM1)  |
| Stan centrali (RAM)          |                                          |                                 | USB Serial Port (COM3)     |
| O IP/Panel S/N (should be us | sed if no site is created on the system) | O Modem                         | COM4<br>COM5               |
|                              |                                          | Port COM                        | COM6                       |
| Panel S/N                    |                                          | Typ modemu                      | COM7                       |
| Hasło modułu IP              |                                          | tipiniouentu                    |                            |
|                              |                                          | "inicjalizacja modernu dla k    | omunikacji 1200bps         |
| O IP/DNS (should be used if  | a site is created on the system)         | Nr. telefonu centrali           | Numer telefonu             |
|                              |                                          |                                 |                            |
| Site ID                      |                                          | Odpowiedź modemu                |                            |
| Email Address                |                                          | laawansowan∈ Test               | Opcje modemu Windows       |
| Hasło modułu IP              |                                          | mijanje automatycznej sekretark |                            |
|                              |                                          | Injanie automatycznej sekretan  |                            |
| IP/Stały (for IP versions be | elow 4)                                  | Opóźnienie ponownego dz         | 0,0 - ponownego dzwonienia |
| IP Address                   | 192.168.0.1 🔎 🔅                          |                                 |                            |
| IP Port                      | 10000                                    | ○ GRPS/Statyczny (Moduł PC      | CS)                        |
| IP Module Password           |                                          | Adres IP                        | 192.168.0.1 🔎 🔅            |
|                              |                                          | Port IP                         | 10000                      |
| GPRS/Sieć Publiczna          |                                          | Hasło modułu GPRS               |                            |
| Adres IP                     | 192.168.0.1 💭                            |                                 |                            |
| Port IP                      | 10000                                    | O GRPS/Sieć prywatna (Mod       | luł PC S)                  |
| Hasło modułu GPRS            |                                          | Port oddzwaniania               | 15000                      |
| Publiczny adres IP           | 192.168.0.1 🔎                            | Hasło modułu GPRS               |                            |
| Port oddzwaniania            | 15000                                    | Ścieżka inicializacyjna SMS     | Odówioż                    |

Anuluj

Po wybraniu portu komunikacyjnego należy kliknąć **"OK"** a następnie kliknąć przycisk **"Połącz"** – otworzy się okno główne systemu i program połączy się z centralą. Po nawiązaniu komunikacji z centralą w oknie systemu powinny się pojawić wszystkie urządzenia, jakie są podłączone do magistrali komunikacyjnej centrali. Równocześnie program rozpocznie pobieranie wszystkich ustawień z centrali.

| 🖦 BabyWare V5.2.5                         | - Konto 11                |                |                       |                    |                  |                      |                |                  |                         | _              |               |
|-------------------------------------------|---------------------------|----------------|-----------------------|--------------------|------------------|----------------------|----------------|------------------|-------------------------|----------------|---------------|
| <u>P</u> lik P <u>o</u> dgląd <u>N</u> ar | rzędzia <u>Z</u> darzenia | <u>K</u> omuni | ikacja Po <u>m</u> oc |                    |                  |                      |                |                  |                         |                |               |
| 📄 Konta 📷 Z                               | apisz 🛛 🚔 Drukuj          | i 🗟 Ko         | isz 🤤 Rozła           | ącz 🧿 Odśwież      | 👩 Wyślij 👩       | Pobierz              | d 🌗 Tłumacz    | enie 💂           |                         |                |               |
| 🕒 Dodaj obiekt                            | 🚍 Moduły 🕞                | Partycje       | 🗍 Linie 🚊             | Drzwi 🏠 PGM        | - my 💂 🚨 Uż      | ytkownicy 🚯 Rapo     | ortowanie 📷    | Profile 🕶 Języki | • • • • • •             |                |               |
| 🗄 Kategoria 🔺                             | Nr. fabrycznyQ            | #              | Voltów                | Auto Opis          |                  | Q                    | Lokalizacja    |                  | Q Sterowan              | e ręczne i sta | n             |
| Centrala                                  |                           |                |                       | Ster Posten        |                  |                      | _              |                  |                         |                |               |
| EVO192                                    | 0506CAF8                  | 1              |                       | estéb              |                  |                      |                | <b>-</b> ~       | n/u                     | n/u n/u n/u n  | /u n/u n/u n/ |
| Moduły kontroli dos                       | stępu                     |                |                       | 🗌 🚫 Czekaj         | aż program zakoń | czy następujące zada | ania           |                  |                         |                |               |
| Moduły systemu ala                        | armowego (1 Obiek         | ty)            |                       |                    |                  |                      |                |                  |                         |                |               |
|                                           | D5123ADA                  | 1              | 3                     | Zadania Mo         | oduł Szczegóły   |                      |                |                  | n/u                     |                |               |
| Moduły bezprzewoo                         | dowe                      |                |                       | Opis               |                  |                      | Postęp         |                  |                         |                |               |
| Moduły komunikacy                         | yjne (1 Obiekty)          |                |                       | + Pobierani        | e EVO192 (SN: 05 | 06CAF8)              |                |                  |                         |                |               |
| IP150                                     | 71094B6F                  | 2              | $\sim$                |                    |                  |                      |                |                  |                         |                |               |
| Partycje (1 Obiekty                       | 1)                        |                |                       |                    |                  |                      |                |                  |                         |                |               |
| 😱 Partycja                                |                           | 1              |                       |                    |                  |                      |                |                  | <b>-</b>                |                |               |
| Linie Testowanie I                        | linii                     |                |                       |                    |                  |                      |                |                  |                         |                |               |
| Drzwi                                     |                           |                |                       |                    |                  |                      |                |                  |                         |                |               |
| Syreny bezprzewod                         | lowe                      |                |                       |                    |                  |                      |                |                  |                         |                |               |
| 🗉 🜒 Syreny bezpr                          | ze                        |                |                       |                    |                  |                      |                |                  |                         |                |               |
|                                           |                           |                |                       |                    |                  |                      |                |                  |                         |                |               |
|                                           |                           |                |                       | Zamknij to         | okno po zakończe | niu transferu        |                |                  |                         |                |               |
| <                                         |                           |                |                       | Anuluj             | RX TX 0          | / 1 Zadania          |                | OK               |                         |                | >             |
| Legenda: Lini                             | ia                        |                | 🔿 Wyjście P           | GM                 |                  |                      |                |                  |                         |                |               |
| WY                                        | 'Ł/zamkr 📕 ZAŁ(aut        | to)/Otwart     | a 📕 ZAŁ(ręczn         | ie)/W Alarmie 🔲    | Pamięć alarmu    | Sabotaż/usterka      | Pominięta      | 🔲 Pamięć p       | ominięcia 🔳 Tryb testow | y 🕘 Stan i     | niedostępny   |
| 1 (starts                                 | /darzen                   |                |                       |                    |                  |                      |                |                  |                         |                |               |
| 🛛 🐺 Aktualne zdarze                       | nia buforowa              | ane            | Wszystkie             |                    | ∼ 🍸 Filtry u     | żytkownika 📑 📔       | Drukuj zdarzen | ia 🛗 Pokażzda    | arzenia usunięte        |                |               |
| Data+godzina 🔻                            | Q Opis                    | 3              | Q, Ty                 | p Q Lo             | kalizacja        | Q Nr. fabryczny      | Q Opis         |                  | Q                       | Dodatkowe in   | nformacje     |
| mar 11, 2020 14                           | :36:00 EV                 | D192           | S                     | ystem              |                  | 0506CAF8             | Dostęp z F     | PC O             |                         |                | ^             |
| mar 11, 2020 14                           | :36:00 EV                 | 0192           | S                     | ystem              |                  | 0506CAF8             | Usterka: a     | kumulator        |                         |                |               |
| mar 11, 2020 14                           | :35:00 IP1                | 50             | M                     | loduł              |                  | 71094B6F             | Usterka: b     | rak sieci IP     |                         |                |               |
| mar 11, 2020 14                           | :35:00 IP1                | 50             | M                     | loduł              |                  | 71094B6F             | Usterka: u     | trata modułu IP  |                         |                | ~             |
| <                                         |                           |                |                       |                    |                  |                      |                |                  |                         |                | >             |
| Połączony RX TX                           | NUM                       | 11.03.20       | 20, 13:41 Konto       | : Konto 11 Operato | or: Admin 23 Zda | rzenia               |                |                  |                         | AC: 🙍 Aku      | mulator: 🙍    |
|                                           |                           |                |                       |                    |                  |                      |                |                  |                         |                |               |

Po zakończeniu pobierania ustawień należy najechać kursorem myszy na ikonę centrali i kliknąć ją dwukrotnie – spowoduje to otwarcie okna programowania centrali.

| Gwi Centrala —                                                                                                    | . ×        |
|----------------------------------------------------------------------------------------------------|------------|
| Opis   Lokalizacja   Nr. fabryczny     I   0506CAF8   0506CAF8                                                                                                    | aż zdjęcie |
| Programowanie systemu                                                                                                    |            |
| Opcje systemowe   Linie   Linia - klucz   Drzwi   Użytkownicy   Partycje   Syreny bezprzewodowe   Raportowanie   PGM   Aktualizuj czas centrali   Komunikacja z PC (BabyWare) |            |

W oknie programowania centrali widoczne są następujące ikony:

- Opcje systemowe są to ogólne ustawienia centrali, takie jak np. zmiana czasu na czy prąd ładowania akumulatora
  - Linie wszystkie ustawienia dotyczące linii alarmowych, zarówno standardowych jak i adresowalnych czy bezprzewodowych
  - 👞 Linia klucz ustawienia wejść sterujących stanem partycji (linie uzbrajające/rozbrajające partycje
  - Drzwi ustawienia dotyczące kontroli dostępu, takie jak poziomy dostępu, terminarze, itp.
- 🔽 🛛 Użytkownicy lista użytkowników, ich uprawnienia, kody, karty zbliżeniowe i piloty radiowe
  - Partycje ustawienia dotyczące partycji, takie jak czasy czy tryby uzbrajania i powiązania między partycjami
    - Syreny bezprzewodowe przypisywanie do systemu syren bezprzewodowych, maksymalnie 8
    - Raportowanie wszystkie ustawienia dotyczące komunikacji poprzez linię naziemną, moduł GSM, moduł IP oraz moduł głosowy
  - PGM zdarzenia aktywujące i deaktywujące wyjścia programowalne na centrali oraz modułach
  - 🖣 Aktualizuj czas centrali kliknięcie spowoduje ustawienie zegara czasu rzeczywistego centrali
    - Komunikacja z PC (BabyWare) hasła wymagane do połączenia z centralą za pomocą programu BabyWare

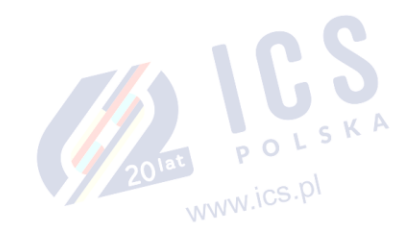

www.ics.pl

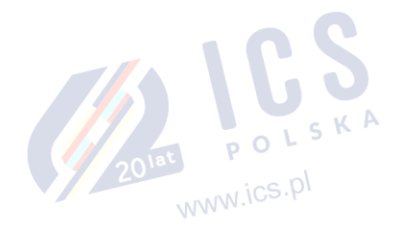

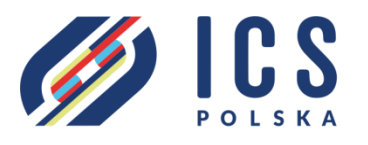

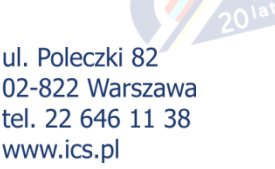